# SCHOLARSHIP SEASON: How to create your scholarship account

Scholarship applications are NOW OPEN (Nov. 1) Click the link below to apply with our new and improved process!

Click here to apply

SCHOLARSHIP SEASON: How to create your scholarship account <u>Click here to apply</u>

- Sign-in with your school email and create a NEW password
  - Password MUST be 12+ characters and include at least 1 upper case letter, 1 number, and 1 special character

|                                 |                                                                                                    | 1 |       |
|---------------------------------|----------------------------------------------------------------------------------------------------|---|-------|
| AA                              | sdmiramar.academicworks.com                                                                                                    | S | ① + 品 |
| San Diego<br>MIRAMAR<br>COLLEGE |                                                                                                    |   |       |
|                                 | Opportunities                                                                                                    |   |       |
|                                 | Applicants and Administrators <u>References and Reviewers</u>                                                                                                    |   |       |
|                                 | Welcome!<br>In order to access your account, please sign in using your email address and<br>password. If you need to recover your password or you have not yet received an<br>email confirming your account, please click on <u>trouble signing in</u> . |   |       |
|                                 | Email Address                                                                                                    |   |       |
|                                 | Password                                                                                                    |   |       |
|                                 | Trouble signing in? • Sign Up                                                                                                    |   |       |
|                                 | © 2022 Blackbaud, Inc. All rights reserved.                                                                                                    |   |       |

San Diego Miramar Colleg

SCHOLARSHIP SEASON: How to create your scholarship account <u>Click here to apply</u>

- Answer general questions such as:
  - Name, Email, Student ID, Address, etc.
    (continue to page 3 for more)

| sdmiramar.academicworks.com iii                                                                                                    |           |
|----------------------------------------------------------------------------------------------------|-----------|
| Application Progress   Once you are done updating your information, please save your application by clicking Update General Application at the inof the form.     General Application ①   Note: Required fields are marked with an asterisk.     General Application Questions   * First Name | ottom     |
| * Last Name                                                                                                    |           |
| * Email Address                                                                                                    |           |
| * Student ID                                                                                                    |           |
| * Address Lines                                                                                                    |           |
| * City                                                                                                    |           |
| Gender:<br>Male<br>Female<br>Decline to answer<br>* Are you a Military Veteran?                                                                                                    |           |
| Applicant Record                                                                                                    | olication |

2

SCHOLARSHIP SEASON: How to create your scholarship account Click here to apply

- Answer your general school information such as:
  - # units enrolled, current cumulative GPA, majors, etc.
- Click "Update Your Application" when finished

| * Current Cumulative GPA                                                        |                         |     |
|---------------------------------------------------------------------------------|-------------------------|-----|
|                                                                                 |                         |     |
| Please enter a number. You can use a decimal, but exclude any other symbols.    |                         |     |
| * Number of Units Currently Enrolled at San Diego Miramar College               |                         |     |
|                                                                                 |                         |     |
| Please enter a number. You can use a decimal, but exclude any other symbols.    |                         |     |
| * Number of Units Completed at San Diego Miramar College                        |                         |     |
| Please enter a number. You can use a decimal, but exclude any other symbols.    |                         |     |
| * Do you plan to transfer?                                                      |                         |     |
| VES                                                                             |                         |     |
| O NO                                                                            |                         |     |
| * Are you working towards any of the following?                                 |                         |     |
| To select multiple items, hold control or command and click each one.           |                         |     |
| Will you be attending San Diago Miramar College in the 2023-2024 academic year? | Update to               | DU  |
| • YES                                                                           | Applicati               | on  |
| O NO                                                                            |                         | ••• |
| * Have you completed the 2022-2023 FAFSA?                                       |                         |     |
| O YES                                                                           |                         |     |
| O NO                                                                            |                         |     |
| * Have you completed the 2023-2024 FAFSA?                                       |                         |     |
| O YES                                                                           | <u> </u>                |     |
|                                                                                 | Update Your Application |     |

sdmiramar.academicworks.com

SCHOLARSHIP SEASON: How to create your scholarship account <u>Click here to apply</u>

- You will now be matched with a list of scholarships that you qualify for!
- Apply & enter to as many applications before their deadlines!
  - Reminder: Each scholarship opportunity deadline may vary

#### Opportunities

#### All Opportunities

Welcome to the San Diego Miramar College Scholarship Opportunities Homepage

Below you will find a listing of scholarships available to students with brief information about the scholarship qualifications. To apply to scholarships which require an application, you must first sign in with the same user name and password you use to access the campus login portal. You will then have the opportunity to complete a general application and, if applicable, apply for specific scholarships.

| Search by Keyword                           |                                                                                                    |                        |  |  |  |
|---------------------------------------------|----------------------------------------------------------------------------------------------------|------------------------|--|--|--|
| Award                                       | Name                                                                                                    | Actions                |  |  |  |
| Enrollment Fee for the Spring 2023 Semester | Skanska USA Civil West                                                                                                    | Deadline<br>01/27/2023 |  |  |  |
| \$500.00                                    | Annette Bening Promise<br>The San Diego Promise is an initiative that provides tuition-free                                | Deadline<br>02/10/2023 |  |  |  |
| \$500.00                                    | Board of Trustees Aviation/Automotive<br>Made possible by The Board of Directors of the Scott A. and Elizabeth V           | Deadline<br>02/10/2023 |  |  |  |
| \$500.00                                    | Board of Trustees Fire Academy<br>Made possible by The Board of Directors of the Scott A. and Elizabeth V                  | Deadline<br>02/10/2023 |  |  |  |
| \$500.00                                    | California Coast Credit Union<br>California Coast Credit Union has been serving the educational community                  | Deadline<br>02/10/2023 |  |  |  |
| \$1000.00                                   | Chancellor's<br>Through the generosity of the San Diego Community College District                                         | Deadline<br>02/10/2023 |  |  |  |
| \$500.00                                    | Charles W. Patrick<br>This scholarship was established in memory of the first Chancellor of                                | Deadline<br>02/10/2023 |  |  |  |
| \$500.00                                    | Chief Warrant Officer Scott Allan Young Memorial<br>In memory of our dear friend Scott Young, who believed that furthering | Deadline<br>02/10/2023 |  |  |  |
| \$500.00                                    | Daniel Schmidt Memorial<br>This scholarship was made possible by the Schmidt family in honor of                            | Deadline<br>02/10/2023 |  |  |  |
| \$500.00                                    | Erica Selene Cortez Memorial<br>This scholarship was established in memory of Erica's happy pursuit of                     | Deadline<br>02/10/2023 |  |  |  |
| \$250.00                                    | First Generation Student (The Cava Family)<br>As a former Miramar College graduate, Miramar College employee, Lily         | Deadline<br>02/10/2023 |  |  |  |

## Still have questions? Please contact us:

### **Scholarship Office** Scholarship Office K1-312 mirascholarships@sdccd.edu 619-388-7864 Mon - Thu: 8:00am - 6:00pm (५) Fri: 8:00am - 1:00pm **Financial Aid Financial Aid** K1-312 miraaid@sdccd.edu 619-388-7864 Mon - Thu: 8:00am - 6:00pm $( \mathbf{Q} )$ Fri: 8:00am - 1:00pm Instagram: sdmiramarfinancialaid

5